# **Module 6 – Preparing Your Documents**

Before you file you should gather all the documents and forms you will need to submit.

#### **ACCESSING BLANK FORMS:**

To access copies of blank forms, go to the Delaware State Courts Home page found at:

#### https://courts.delaware.gov/

Select 'Courts' from the menu bar and then select 'Justice of the Peace'. This will bring you to the Justice of the Peace Home page. Select 'Civil Forms'.

| the Peace Court is explained in our<br>Jurisdiction section. | explained in our How to file, defend, Criminal court<br>respond to, and appeal proceeding information<br>a general civil action. including crime victim<br>Also, obtain information information, offense and |                                                             | See the differences<br>between a civil, crimina<br>and traffic case. You ca<br>also learn about your |  |
|--------------------------------------------------------------|----------------------------------------------------------------------------------------------------|-------------------------------------------------------------|----------------------------------------------------------------------------------------------------|--|
| Hours &<br>Locations                                         | on collecting a<br>judgement and post<br>judgement procedures.                                                                                                    | defendant information<br>and probation before<br>judgement. | options if you have<br>received a traffic ticket,<br>and check out our FAQ<br>and Legal Glossary.    |  |
| Mission,                                                     | CIVIL FORMS                                                                                                    | TRAFFIC FAQ                                                 | FILING A CIVIL                                                                                       |  |
| Vision &<br>Goals                                            | FORM 50                                                                                                    | PROBATION<br>BEFORE                                         | RESPONDING TO A                                                                                      |  |

Enter the form name or key words to search for the form.

| Delaware<br>Courts  | Courts 🔻      | eServices 🝷 | Forms | Rules | Calendars | Opinions | Self-He    | Feedback C   |
|---------------------|---------------|-------------|-------|-------|-----------|----------|------------|--------------|
| Forms               |               |             |       |       |           |          |            |              |
| View forms b        | y Court       |             |       |       |           |          |            |              |
| View forms by       | y Subject     |             | _     |       |           |          |            |              |
| Revision Date:      | Search:       | xQ          |       |       |           |          |            |              |
| Justice of the Peac | ce Court Form | S 115 Forms |       |       |           |          | Results pe | er page 25 🔽 |
| Number Title        |               |             |       |       | F         | Revision | Court      | Style        |

# **Module 6 – Preparing Your Documents**

## **RECOMMENDED BEST PRACTICES**

As a best practice, for common forms like the complaint form, we recommend you fill out a version of the form with the header information, your company or firm information and other static information and save it as a template on your computer. Then use that template as a starting point for each new case.

It is also recommended you save each case document in a format that can be updated (like MS Word or a fillable PDF) as well as saving it as a static PDF. That way if you need to make changes you can update the Word / fillable document and save a new copy of the static PDF.

When using a fillable form, fill in the form and save a copy to your PC so you can edit it later if needed. Then select Print and select "Adobe PDF" as the printer. This will save a non-editable PDF version of the document to your PC and is the version you should attach to your filing.

## **DOCUMENT SUBMISSION REQUIREMENTS**

- All documents must be attached to the e-filed case in PDF format.
- Each PDF document must be no larger than 2.00 MB (2 megabytes)
- Each PDF must not contain more than 25 pages. (If a document is longer than 25 pages separate it into multiple smaller documents).
- Documents must be black and white only
- Electronic signatures are now acceptable (except documents that require a Notary to witness a signature)

/s/ MIKE REED FA9000

/s/ HARV SMITHFIELD 002030

• Do NOT use special characters such as apostrophe's, semicolons, periods, or dashes in document titles/document names that will be used for an upload.

If in doubt about what documents should be attached to your e-filings, please contact the appropriate Court for more information.

## **URL ERROR-UPLOADING DOCUMENTS**

If you get an error message like below when uploading a document

The requested URL was rejected. Please consult with your administrator.

Your support ID is: 16780553997446102869

[Go Back]

It could be because:

- you have too many words in the "additional text field" remove some of the text and try uploading again
- you have special characters in the document title/document names of the uploaded file

   rename the file removing the special characters and try uploading again
- there is an issue with your browser try clearing the cookies on your browser and uploading again

# **Module 6 – Preparing Your Documents**

#### PDF DOCUMENT WRONG SIZE

If you get a filing rejected because the PDF is the wrong size you can change the size by:

- Open the PDF Select the "Print" option at the top of the page
- As shown below, make sure "Print to PDF" and "Shrink Oversized Pages" is selected in order to format page to the correct size
- Select "Print" and save the new document before uploading to Eflex

| PDF Shrink.pdf - Adobe Acrobat Reader (32-bit) File Edit View Sign Window Help                                                                                                    | - 🗆 X                             |  |  |  |  |  |  |
|----------------------------------------------------------------------------------------------------|-----------------------------------|--|--|--|--|--|--|
| Home Tools PDF Shrink.pdf ×                                                                                                    |                                   |  |  |  |  |  |  |
|                                                                                                    | · 🗟 · 🔍 🖻 🖉 🖉                     |  |  |  |  |  |  |
| Print                                                                                                    | ×                                 |  |  |  |  |  |  |
| Printer: Microsoft Print to PDF Yer Properties Ad                                                                                                    | Ivanced Help 🕐                    |  |  |  |  |  |  |
| Copies: 1 Save ink/toner                                                                                                    |                                   |  |  |  |  |  |  |
| Pages to Print            • All          • Current          • Pages          1 - 4         • More Options          Page Sizing & Handling          •         • Size          • Poster          • Multiple          • Booklet         • Fit          • Actual size         • Shrink oversized pages          • Custom Scale:          100 %         • Choose paper source by PDF page size         • Choose paper source by PDF page size         • Custom Scale:          • Custom Scale:          • Choose paper source by PDF page size         • Choose paper source by PDF page size | <section-header></section-header> |  |  |  |  |  |  |
| Orientation:  Auto Portrait Landscape  Comments & Forms                                                                                                    | CONTAILS JOIDS                    |  |  |  |  |  |  |
| Page Setup                                                                                                    | < Page 1 of 4 Print Cancel        |  |  |  |  |  |  |